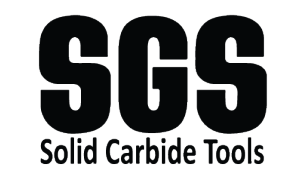

# APPLICATION EXPERT

## **User Guide**

## **Accessing APEX**

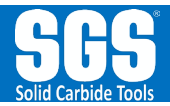

Welcome to APEX, the SGS Application Expert, your go-to guide for optimizing tool performance. APEX provides specific application information, taking the guess work out of determining the ideal cutting parameters for your SGS endmills and drills.

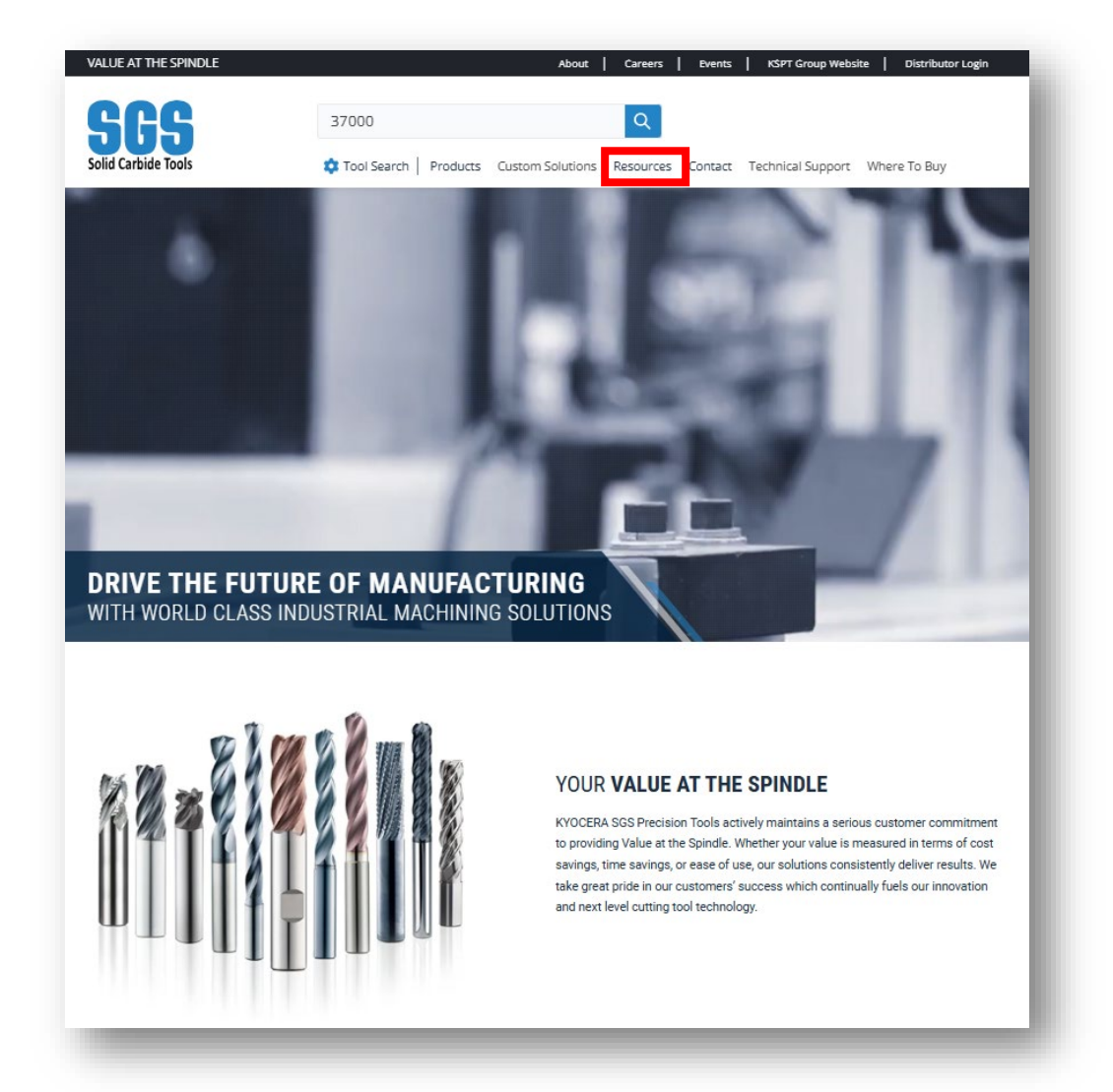

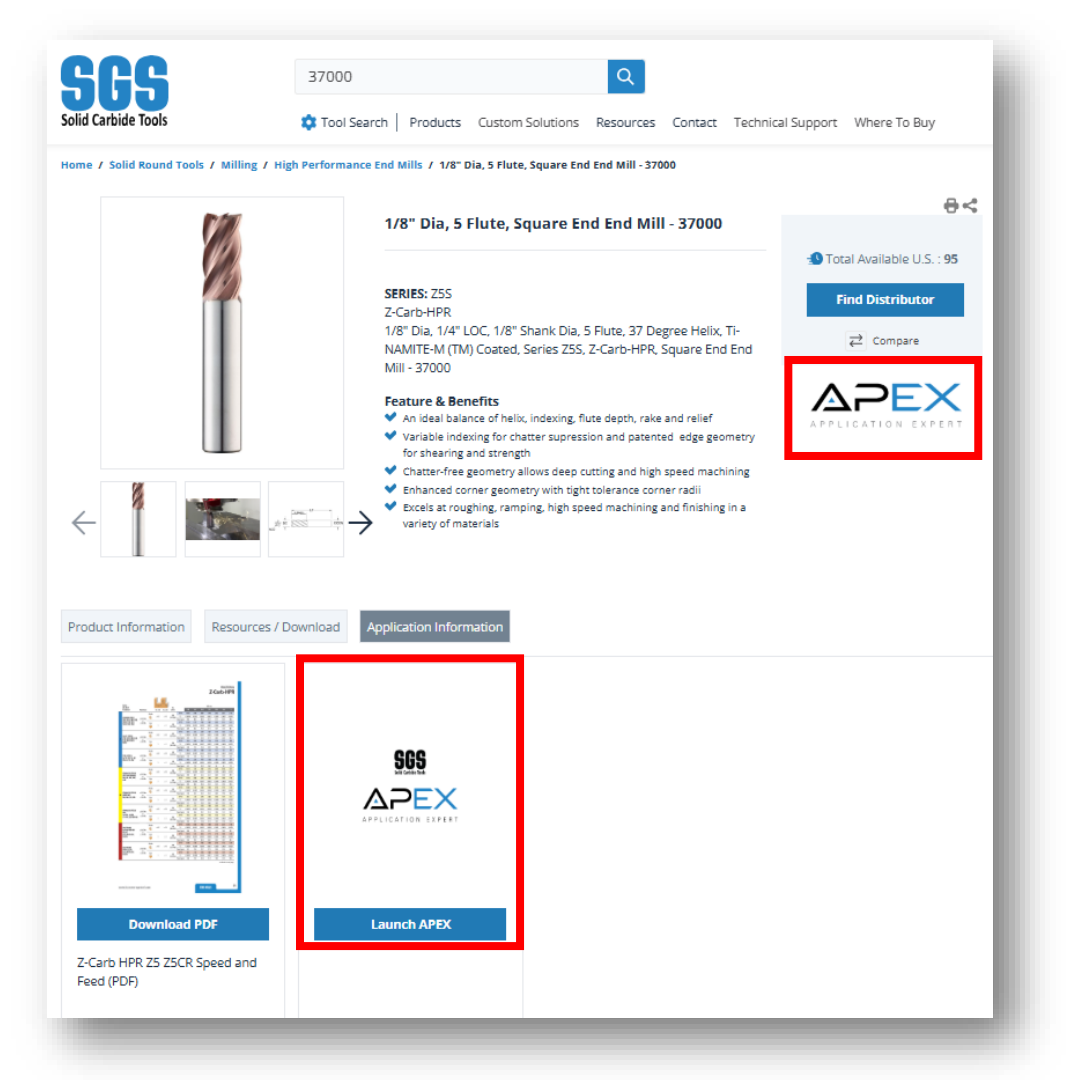

APEX can be accessed directly from the KYOCERA SGS website, either from the **Resources Menu** or from the **Product Detail Pages**.

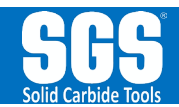

A one-time registration is required to access APEX. After initial registration, you will enter a username and password to gain access.

|                                     | EX<br>x EXPERT                   |   |                       |             |
|-------------------------------------|----------------------------------|---|-----------------------|-------------|
| Log In                              | Sign Up                          |   |                       |             |
| yours@example                       | 2.com                            |   |                       |             |
| irst Name                           |                                  |   | SGS                   |             |
| ast Name                            |                                  |   | Log In                | Sign Up     |
| elephone                            |                                  | = | yours@example.co      | om          |
| company                             |                                  | 6 | your password         |             |
| ity                                 |                                  |   | Don't romombor you    | r pocoword? |
| tate                                |                                  |   | bont remember you     | r passworu: |
| Country                             |                                  |   | L <mark>o</mark> g in | >           |
| Cip Code                            |                                  |   |                       |             |
| signing up, you agree to<br>privacy | our terms of service and policy. |   |                       |             |
| SIGN                                | UP >                             |   |                       |             |

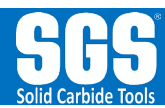

After completing the registration process, you'll be asked to input some key metrics before proceeding.

- The application type: Milling or Drilling
- The Display Units: Fractional or Metric
- The Workpiece Material, which can be selected from a comprehensive list of primary materials, subcategory materials, hardness ranges, and some common examples of that specific material.
- 4 The Product EDP. If you are unsure of the product EDP, click on the link to the **SGS product locator.** After selecting your tool, enter the six-digit number into the Product EDP field.

Each of these initial entries are required but can be changed on the fly once in the Application Expert.

SGS APPLICATION ● MILLING ○ DRILLING **DISPLAY UNITS** FRACTIONAL O METRIC 3 WORKPIECE MATERIAL\* STEEL | Low Carbon | ≤ 10 HRc | A36 , 1018 , 1025 STEEL | Medium Carbon | 10 to 20 HRc | 1030, 1045, 1525 STEEL | High Carbon | 20 to 28 HRc | 1060 , 1080 , 1572 STEEL | Medium Alloy | ≤ 28 HRc | 4140 , 4340 , 8620 STEEL | High Strength Alloy | 28 to 35 HRc | 300M , 4340 , H13 STEEL | High Strength Alloy | 35 to 45 HRc | 300M, 4340, H13 STEEL | Tool, Mold & Die | ≤ 28 HRc | D2 , H13 , P20 STEEL | Tool, Mold & Die | 28 to 35 HRc | D2, H13, P20 STEEL | Tool, Mold & Die | 35 to 45 HRc | D2, H13, P20 STEEL | Tool, Mold & Die | 45 to 52 HRc | D2 , H13 , P20 STEEL | Tool, Mold & Die | 52 to 58 HRc | D2, H13, P20 STEEL | Tool, Mold & Die | 58 to 65 HRc | A2 , D2 , M2 CAST IRON | Low-Medium Alloy | ≤ 24 HRc | Gray , Malleable , Ductile

#### PRODUCT EDP\*

Use SGS Tool Search to Locate Product EDP
https://www.kyocera-sgstool.com/products/categories/solid-round-tools/milling
37100
NEXT

When you click next, you'll enter the main screen of the app.

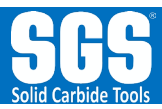

On the top of the APEX Milling page, you'll see the parameters you entered on the previous screen along with the product image and drawing

Below the images you'll see attributes and suggestions for the selected tool:

1 Tool Attributes and Dimensions

- 2 The Preferred Cut Type
- Suggested Cooling **3**
- 4 Suggested Materials

Below these tables, you'll see blue boxes to enter optional overrides. These are the fields that allow you to further tailor your results and give you the ideal rates for your specific application.

After entering the optional overrides and clicking "Calculate Cutting Parameters", the application data is revealed.

|   | Hello gra | ntgardine | r88                        |                | Technical     | Support          | Log C            | )ut         |                           |  |
|---|-----------|-----------|----------------------------|----------------|---------------|------------------|------------------|-------------|---------------------------|--|
|   |           |           | Workpiece Materia          | al             |               | Display          | Units            | Produ       | ct EDP                    |  |
|   |           | STEEL   T | ool, Mold & Die   ≤ 28 HRc | D2 , H13 , P20 | ~             | FRACTIO          | NAL 🗸            | 37          | 100                       |  |
| e | Ð         |           |                            |                | -APMX-        | LF               | DCON             | CAI         | PB-HPR<br>NEMANCE ROUGHIN |  |
|   |           | Tool At   | tributes                   |                | Prefe         | erred Cut Type ( | (Ae & Ap) for Se | ries *      |                           |  |
|   | E         | DP        | 37100                      | Heavy          | Moderate      | Light            | Fine             | Wall Finish | Floor Finish              |  |
|   | TOOL      | UNITS     | FRACTIONAL                 | 100%-40% Ae    | 40%-25% Ae    | 25%-10% Ae       | 10%-2% Ae        | 2%-0% Ae    | Up to 100% Ae             |  |
|   | CATE      | GORY      | HIGH PERFORMANCE           | Ap ≤ 1 x DC    | Ap ≤ 1.5 x DC | Ap ≤ 2.5 x DC    | Ap ≤ 4.5 x DC    | Any Ap      | Ap ≤ .02 x DC             |  |
|   | CATALO    | G CODE    | Z5CR                       | *              | *             | *                | *                | ÷           | ÷                         |  |
|   | CUTTIN    | G EDGES   | 5                          | 1 L            |               | <u>^</u>         | <u>^</u>         | ^           |                           |  |
|   | CUTTING E | DGE STYLE | CONTINUOUS                 | 1              | E             | Best \star 🛛 Be  | tter ☆ Goo       | o bo        |                           |  |
|   | END CONF  | IGURATION | CORNER RADIUS              |                |               |                  | Л                |             |                           |  |
|   | HELIX     | Ae ★      | 37°                        |                | ESTER COOL    | ING              | SUG              | CESTED MATE | DIALS                     |  |
|   |           | OUTTINO   | NO                         | 0000           | LOIED OUUL    |                  |                  |             |                           |  |

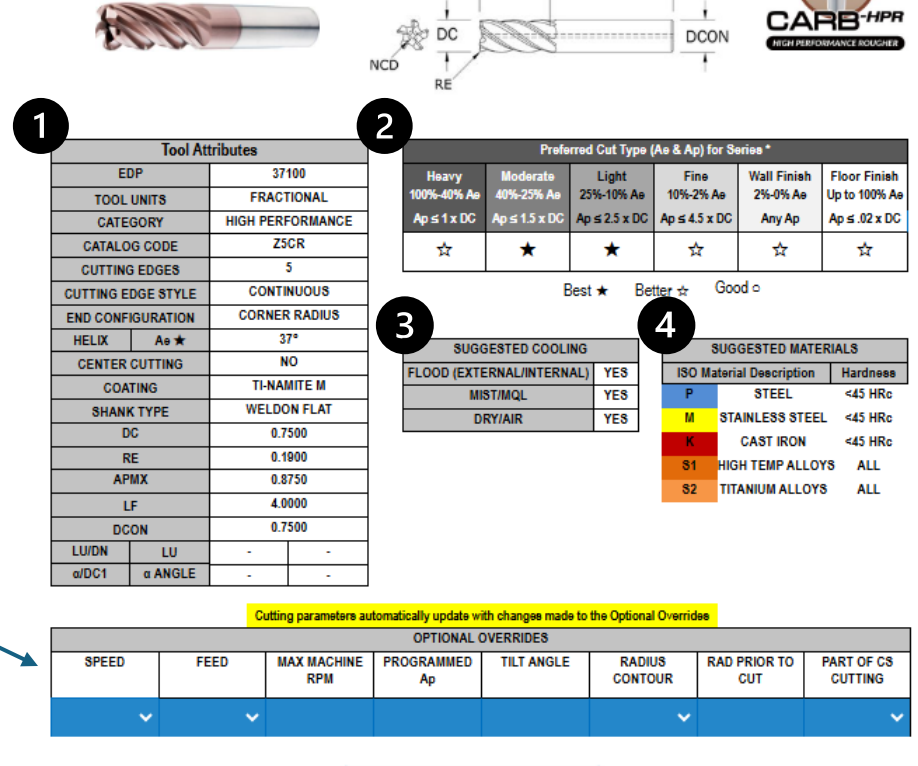

Calculate Cutting Parameters

|       | OPTIONAL OVERRIDES |                    |                  |            |                   |                     |                       |  |  |  |  |  |  |  |
|-------|--------------------|--------------------|------------------|------------|-------------------|---------------------|-----------------------|--|--|--|--|--|--|--|
| SPEED | FEED               | MAX MACHINE<br>RPM | PROGRAMMED<br>Ap | TILT ANGLE | RADIUS<br>Contour | RAD PRIOR TO<br>Cut | PART OF CS<br>Cutting |  |  |  |  |  |  |  |
| ~     | ~                  |                    |                  |            | ~                 |                     | ~                     |  |  |  |  |  |  |  |

#### Hide Cutting Parameters

Here in the **Cutting Parameters** Table, you will find all the application data for the selected tool at a range of stepovers.

MILLING DATA FOR SELECTED TOOL RADIAL MILLING: CUTTER DIAMETER PERCENTAGE (% DC) UNIQUE STEPOVER (Ae) HEAVY MODERATE LIGHT FINE WALL FINISH FLOOR FINISH 0.00% Radial Percentage (% DC) 50% ≤2% Up to 100% 100% 40% 25% 20% 15% 10% 7% 5% 2% 120° 90° 37° 31° 26° 16° Radial Engagement Angle\* 180° 78° 60° 53° 46° 16° Up to 180° 0.7500 0.5625 0.3750 0.3000 0.2475 0.1875 0.1500 0.0750 0.0525 0.0375 0.0150 0.0150 Ae of Effective Diameter (inch) 0.1125 0.7500 Ap Max or Programmed (inch) 0.7500 0.7500 0.9375 0.8750 0.8750 0.8750 0.8750 0.8750 0.8750 0.8750 0.8750 0.8750 0.8750 0.0150 SFM 209 229 251 277 293 314 331 354 376 418 460 523 523 314 1277 1410 1490 1597 2342 2661 2661 1597 1065 1169 1688 1802 1916 2129 RPM 0.00258 0.00258 0.00265 0.00275 0.00298 0.00323 0.00431 0.00506 0.00593 0.00207 0.00258 IPT 0.00258 0.00362 0.00923 13.8 15.1 16.5 18.7 20.5 23.8 27.3 32.6 41.3 53.9 69.4 122.8 27.5 20.6 IPM MRR\*\*\* (in3/min), Ae x Max Ap x IPM 7.74 6.37 5.80 4.90 4.43 3.91 3.58 3.21 2.71 2.48 2.28 1.61 0.36 0.23 13.34 12.20 10.41 9.47 8.42 7.76 7.02 6.02 5.55 5.16 3.82 1.32 1.06 Power required at motor\*\*\*\* (HP) 16.07 Power required at spindle\*\*\*\* (HP) 12.38 10.19 9.28 7.85 7.09 6.25 5.72 5.13 4.33 3.96 3.64 2.58 0.58 0.37

A custom radial percentage can be entered in the Unique Stepover field.

Ð

\*\*Radial Engagement Angle is based upon a straight toolpath unless an ID/OD Contour (Optional Overrides) is selected. This will adjust the engagement angle based on type of contour and the diameter entered.

\*\*\*Actual MRR will vary depending on the toolpath and how much "air cutting" is occurring due to the part geometry \*\*\*\*Power ratings are based upon an 80% machine efficiency

| The two tables below that  |  |
|----------------------------|--|
| provide additional cutting |  |
| data:                      |  |

Ramping parameters for straight ramping or plunging and Helical Ramp entry methods.

|                                                                                                    |               |                                          |     | -   |     |     |    | -  |        |        |        |        |        |        |        |
|----------------------------------------------------------------------------------------------------|---------------|------------------------------------------|-----|-----|-----|-----|----|----|--------|--------|--------|--------|--------|--------|--------|
| Max Depth per Ramp 0.750<br>Recommended (inch)                                                                                              |               | AXIAL ENTRY: PLUNGE, STRAIGHT RAMP ANGLE |     |     |     |     |    |    |        |        |        |        |        |        |        |
| Recommended (inch)                                                                                                    |               | 90°                                      | 45° | 25° | 15° | 10° | 9° | 8° | 7°     | 6°     | 5°     | 4°     | 3°     | 2°     | 1°     |
| Distance at Max Depth pe                                                                                                    | r Ramp (inch) | -                                        | -   | -   | -   | -   | -  | -  | 6.881  | 7.905  | 9.339  | 11.489 | 15.071 | 22.234 | 43.721 |
|                                                                                                    | SFM           | -                                        | -   | -   | -   | -   | -  | -  | 209    | 209    | 229    | 242    | 251    | 277    | 293    |
|                                                                                                    | RPM           |                                          | -   | -   | -   |     | -  |    | 1065   | 1065   | 1169   | 1234   | 1277   | 1410   | 1490   |
|                                                                                                    | IPT           | -                                        | -   | -   | -   | -   | -  | -  | 0.0014 | 0.0016 | 0.0018 | 0.0021 | 0.0026 | 0.0028 | 0.0031 |
|                                                                                                    | IPM           |                                          | -   | -   |     |     | -  |    | 7.6    | 8.3    | 10.6   | 12.8   | 16.5   | 20.0   | 23.1   |
| art Geometry such as pocket size will determine actual depth per ramp and ramp distance - shown is the distance when max depth is achieved. |               |                                          |     |     |     |     |    |    |        |        |        |        |        |        |        |

| Diameter Range Minimum    | 0.98            |     |     |     |     |     | AXIA | L ENTRY: HEL | ICAL RAMP A | NGLE   |        |        |        |        | 9      |
|---------------------------|-----------------|-----|-----|-----|-----|-----|------|--------------|-------------|--------|--------|--------|--------|--------|--------|
| (inch) Maximum            | 1.13            | 30° | 25° | 20° | 15° | 10° | 9°   | 8°           | 7°          | 6°     | 5°     | 4°     | 3°     | 2°     | 1°     |
| Drop Per Rev at Maximum D | Diameter (inch) | -   | -   | -   | -   | -   | -    | -            | 0.145       | 0.124  | 0.103  | 0.082  | 0.062  | 0.041  | 0.021  |
|                           | SFM             | -   | -   | -   | -   | -   | -    | -            | 229         | 242    | 251    | 277    | 293    | 314    | 331    |
|                           | RPM             |     | -   | -   | -   | -   | -    | -            | 1169        | 1234   | 1277   | 1410   | 1490   | 1597   | 1688   |
|                           | IPT             | -   | -   | -   | -   | -   | -    | -            | 0.0018      | 0.0019 | 0.0021 | 0.0023 | 0.0026 | 0.0028 | 0.0031 |
|                           | IPM             |     | -   | -   | -   | -   | -    | -            | 10.6        | 12.0   | 13.2   | 16.4   | 19.3   | 22.7   | 26.2   |

Diameter range is a suggestion for normal entry situations - diameter can vary from this depending on part geometry such as ramping around a boss which will affect (increase) drop per rev. For non center-cutting tools, do not go below minimum diameter

□ SPEED CALCULATOR □ STEPOVER □ FEED CALCULATOR

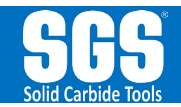

Distance at Ma Depth per Ram

Clicking the green plus symbols to the right will give you a few visuals for some of the labels on the corresponding tables.

| MILLING DATA FOR SELECTED TOOL      |         |         |            |         | R        | ADIAL MILLIN | G: CUTTER DI | AMETER PER | CENTAGE (% I | DC)     |         |         |             |            | UNIQUE STEPOVER (Ae) |
|-------------------------------------|---------|---------|------------|---------|----------|--------------|--------------|------------|--------------|---------|---------|---------|-------------|------------|----------------------|
|                                     |         | HEAVY   |            |         | MODERATE |              |              | LIGHT      |              |         | FINE    |         | WALL FINISH | FLOOR      |                      |
|                                     |         |         |            |         |          |              |              |            |              |         |         |         | FINISH      |            |                      |
| Radial Percentage (% DC)            | 100%    | 75%     | <b>50%</b> | 40%     | 33%      | 25%          | 20%          | 15%        | 10%          | 7%      | 5%      | 2%      | ≤2%         | Up to 100% | 0.00%                |
| Radial Engagement Angle**           | 180°    | 120°    | 90°        | 78°     | 71°      | 60°          | 53°          | 46°        | 37°          | 31°     | 26°     | 16°     | 16°         | Up to 180° |                      |
| Ae of Effective Diameter (inch)     | 0.7500  | 0.5625  | 0.3750     | 0.3000  | 0.2475   | 0.1875       | 0.1500       | 0.1125     | 0.0750       | 0.0525  | 0.0375  | 0.0150  | 0.0150      | 0.7500     |                      |
| Ap Max or Programmed (inch)         | 0.7500  | 0.7500  | 0.9375     | 0.8750  | 0.8750   | 0.8750       | 0.8750       | 0.8750     | 0.8750       | 0.8750  | 0.8750  | 0.8750  | 0.8750      | 0.0150     |                      |
| SFM                                 | 209     | 229     | 251        | 277     | 293      | 314          | 331          | 354        | 376          | 418     | 460     | 523     | 523         | 314        |                      |
| RPM                                 | 1065    | 1169    | 1277       | 1410    | 1490     | 1597         | 1688         | 1802       | 1916         | 2129    | 2342    | 2661    | 2661        | 1597       |                      |
| IPT                                 | 0.00258 | 0.00258 | 0.00258    | 0.00265 | 0.00275  | 0.00298      | 0.00323      | 0.00362    | 0.00431      | 0.00506 | 0.00593 | 0.00923 | 0.00207     | 0.00258    |                      |
| IPM                                 | 13.8    | 15.1    | 16.5       | 18.7    | 20.5     | 23.8         | 27.3         | 32.6       | 41.3         | 53.9    | 69.4    | 122.8   | 27.5        | 20.6       |                      |
| MRR*** (in3/min), Ae x Max Ap x IPM | 7.74    | 6.37    | 5.80       | 4.90    | 4.43     | 3.91         | 3.58         | 3.21       | 2.71         | 2.48    | 2.28    | 1.61    | 0.36        | 0.23       |                      |
| Power required at motor**** (HP)    | 16.07   | 13.34   | 12.20      | 10.41   | 9.47     | 8.42         | 7.76         | 7.02       | 6.02         | 5.55    | 5.16    | 3.82    | 1.32        | 1.06       |                      |
| Power required at spindle**** (HP)  | 12.38   | 10.19   | 9.28       | 7.85    | 7.09     | 6.25         | 5.72         | 5.13       | 4.33         | 3.96    | 3.64    | 2.58    | 0.58        | 0.37       |                      |

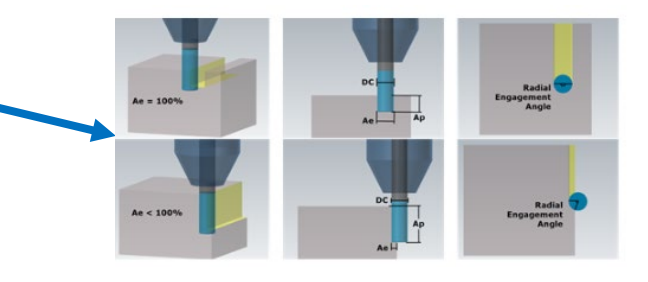

\*\*Radial Engagement Angle is based upon a straight toolpath unless an ID/OD Contour (Optional Overrides) is selected. This will adjust the engagement angle based on type of contour and the diameter entered.

\*\*\*Actual MRR will vary depending on the toolpath and how much "air cutting" is occurring due to the part geometry \*\*\*\*Power ratings are based upon an 80% machine efficiency

| Max Depth per Ramp 0.750              |     | AXIAL ENTRY: PLUNGE, STRAIGHT RAMP ANGLE |     |     |     |    |    |        |        |        |        |        |        |        |
|---------------------------------------|-----|------------------------------------------|-----|-----|-----|----|----|--------|--------|--------|--------|--------|--------|--------|
| Recommended (inch)                    | 90° | 45°                                      | 25° | 15° | 10° | 9° | 8° | 7°     | 6°     | 5°     | 4°     | 3°     | 2°     | 1°     |
| Distance at Max Depth per Ramp (inch) | -   | -                                        | -   | -   | -   | -  | -  | 6.881  | 7.905  | 9.339  | 11.489 | 15.071 | 22.234 | 43.721 |
| SFM                                   | -   | -                                        | -   | -   | -   | -  | -  | 209    | 209    | 229    | 242    | 251    | 277    | 293    |
| RPM                                   | -   |                                          |     | -   | -   |    | -  | 1065   | 1065   | 1169   | 1234   | 1277   | 1410   | 1490   |
| TAI                                   | -   | -                                        | -   | -   | -   | -  | -  | 0.0014 | 0.0016 | 0.0018 | 0.0021 | 0.0026 | 0.0028 | 0.0031 |
| IPM                                   | -   |                                          | -   | -   | -   | -  | -  | 7.6    | 8.3    | 10.6   | 12.8   | 16.5   | 20.0   | 23.1   |

Part Geometry such as pocket size will determine actual depth per ramp and ramp distance - shown is the distance when max depth is achieved.

| Diameter Range Minimum 0.98            |     | AXIAL ENTRY: HELICAL RAMP ANGLE |     |     |     |    |    |        |        |        |        |        |        |        |
|----------------------------------------|-----|---------------------------------|-----|-----|-----|----|----|--------|--------|--------|--------|--------|--------|--------|
| (inch) Maximum 1.13                    | 30° | 25°                             | 20° | 15° | 10° | 9° | 8° | 7°     | 6°     | 5°     | 4°     | 3°     | 2°     | 1°     |
| Drop Per Rev at Maximum Diameter (incl | ) - | · -                             | -   | -   | -   | -  | -  | 0.145  | 0.124  | 0.103  | 0.082  | 0.062  | 0.041  | 0.021  |
| SFI                                    | i - |                                 | -   | -   | -   | -  | -  | 229    | 242    | 251    | 277    | 293    | 314    | 331    |
| RPI                                    | -   | -                               | -   | -   | -   | -  | -  | 1169   | 1234   | 1277   | 1410   | 1490   | 1597   | 1688   |
| IP                                     | r - | · -                             | -   | -   | -   | -  | -  | 0.0018 | 0.0019 | 0.0021 | 0.0023 | 0.0026 | 0.0028 | 0.0031 |
| IPI                                    | -   | -                               | -   | -   | -   | -  | -  | 10.6   | 12.0   | 13.2   | 16.4   | 19.3   | 22.7   | 26.2   |

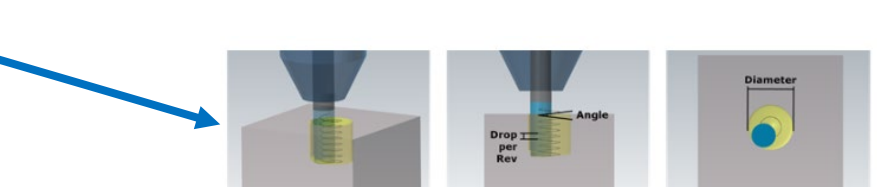

Max Depth per

Diameter range is a suggestion for normal entry situations - diameter can vary from this depending on part geometry such as ramping around a boss which will affect (increase) drop per rev. For non center-cutting tools, do not go below minimum diameter.

|                          |               |                                          |     | -   |     |     |            | -  | -      |        | -      |            |        |        |        |
|--------------------------|---------------|------------------------------------------|-----|-----|-----|-----|------------|----|--------|--------|--------|------------|--------|--------|--------|
| Max Depth per Ramp       | 0.750         | AXIAL ENTRY: PLUNGE, STRAIGHT RAMP ANGLE |     |     |     |     |            |    |        |        |        |            |        |        |        |
| Kecommended (inch)       |               | 90°                                      | 45° | 25° | 15° | 10° | <u>9</u> ° | 8° | 7°     | 6°     | 5°     | <b>4</b> ° | 3°     | 2°     | 1°     |
| Distance at Max Depth pe | r Ramp (inch) | -                                        | -   | -   | -   | -   | -          |    | 6.881  | 7.905  | 9.339  | 11.489     | 15.071 | 22.234 | 43.721 |
|                          | SFM           | -                                        | -   | -   | -   | -   | -          | -  | 209    | 209    | 229    | 242        | 251    | 277    | 293    |
|                          | RPM           | -                                        | -   | -   | -   | -   | -          | -  | 1065   | 1065   | 1169   | 1234       | 1277   | 1410   | 1490   |
|                          | IPT           | -                                        | -   | -   | -   | -   | -          | -  | 0.0014 | 0.0016 | 0.0018 | 0.0021     | 0.0026 | 0.0028 | 0.0031 |
|                          | IPM           | -                                        | -   | -   | -   | -   | -          | -  | 7.6    | 8.3    | 10.6   | 12.8       | 16.5   | 20.0   | 23.1   |

Part Geometry such as pocket size will determine actual depth per ramp and ramp distance - shown is the distance when max depth is achieved.

| Diameter Range Minimum    | 0.98           |     |     |     |     |     | AXIA      | L ENTRY: HEL | ICAL RAMP AN | IGLE   |        |        |        |        | đ      |
|---------------------------|----------------|-----|-----|-----|-----|-----|-----------|--------------|--------------|--------|--------|--------|--------|--------|--------|
| (inch) Maximum            | 1.13           | 30° | 25° | 20° | 15° | 10° | <b>9°</b> | 8°           | 7°           | 6°     | 5°     | 4°     | 3°     | 2°     | 1°     |
| Drop Per Rev at Maximum D | iameter (inch) | -   | -   | -   | -   | -   | -         | -            | 0.145        | 0.124  | 0.103  | 0.082  | 0.062  | 0.041  | 0.021  |
|                           | SFM            | -   | -   | -   | -   | -   | -         | -            | 229          | 242    | 251    | 277    | 293    | 314    | 331    |
|                           | RPM            | -   | -   | -   | -   | -   | -         | -            | 1169         | 1234   | 1277   | 1410   | 1490   | 1597   | 1688   |
|                           | IPT            | -   | -   | -   | -   | -   | -         | -            | 0.0018       | 0.0019 | 0.0021 | 0.0023 | 0.0026 | 0.0028 | 0.0031 |
|                           | IPM            | -   | -   | -   | -   | -   | -         | -            | 10.6         | 12.0   | 13.2   | 16.4   | 19.3   | 22.7   | 26.2   |

Diameter range is a suggestion for normal entry situations - diameter can vary from this depending on part geometry such as ramping around a boss which will affect (increase) drop per rev. For non center-cutting tools, do not go below minimum diameter.

#### SPEED CALCULATOR STEPOVER FEED CALCULATOR

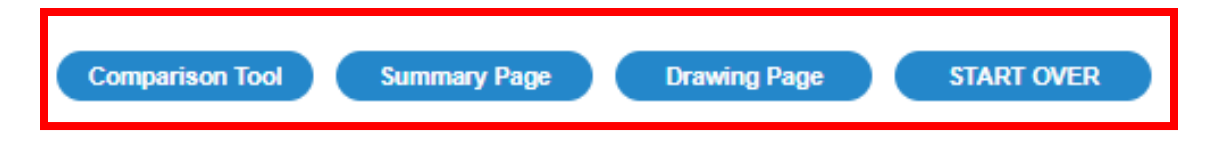

At the bottom of the page are additional features, including the **Comparison Tool, Summary Page, and Drawing Page**. Clicking Start Over will take you back to the opening screen but won't log you out of the application.

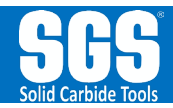

| CATEGORY                            | HIGH PERFORMANCE | HIGH PERFORMANCE | HIGH PERFORMANCE | HIGH PERFORMANCE | HIGH PERFORMANCE |  |  |  |  |  |  |  |  |
|-------------------------------------|------------------|------------------|------------------|------------------|------------------|--|--|--|--|--|--|--|--|
| TOOL UNITS - CATALOG CODE           | METRIC           | METRIC           | METRIC           | METRIC           | METRIC           |  |  |  |  |  |  |  |  |
| CUTTING EDGES                       | 4                | 4                | 5                | 5                | 5                |  |  |  |  |  |  |  |  |
| CUTTING EDGE STYLE                  | CONTINUOUS       | CONTINUOUS       | CONTINUOUS       | CHIP BREAKER     | CONTINUOUS       |  |  |  |  |  |  |  |  |
| END CONFIGURATION                   | CORNER RADIUS    | CORNER RADIUS    | CORNER RADIUS    | CORNER RADIUS    | CORNER RADIUS    |  |  |  |  |  |  |  |  |
| HELIX                               | 34°-38°          | 34°-38°          | 37°              | 37°              | 37°              |  |  |  |  |  |  |  |  |
| CENTER CUTTING                      | YES              | YES              | NO               | NO               | NO               |  |  |  |  |  |  |  |  |
| COATING                             | MEGACOAT NANO    | MEGACOAT NANO    | TI-NAMITE M      | TI-NAMITE M      | TI-NAMITE A      |  |  |  |  |  |  |  |  |
| SHANK TYPE                          | SOLID ROUND      | SOLID ROUND      | WELDON FLAT      | SOLID ROUND      | SOLID ROUND      |  |  |  |  |  |  |  |  |
| DC                                  | 0.32             | 0.39             | 0.47             | 0.32             | 0.32             |  |  |  |  |  |  |  |  |
| RE                                  | 0.08             | 0.02             | 0.03             | 0.08             | 0.04             |  |  |  |  |  |  |  |  |
| APMX                                | 0.75             | 0.87             | 1.02             | 0.94             | 0.71             |  |  |  |  |  |  |  |  |
| LF                                  | 2.48             | 2.83             | 3.27             | 2.95             | 2.95             |  |  |  |  |  |  |  |  |
| DCON                                | 0.32             | 0.39             | 0.47             | 0.32             | 0.32             |  |  |  |  |  |  |  |  |
| LU                                  | -                | -                | -                | -                | 1.2598           |  |  |  |  |  |  |  |  |
| DN                                  | -                | -                | -                | -                | 0.2992           |  |  |  |  |  |  |  |  |
| INCLUDED ANGLE                      | -                | -                | -                | -                | -                |  |  |  |  |  |  |  |  |
| TIP DIAMETER                        | -                | -                | -                | -                | -                |  |  |  |  |  |  |  |  |
| PRODUCT EDP                         | 47812            | 47816            | 47026            | 47511            | 47656            |  |  |  |  |  |  |  |  |
| COMPANY/SERIES                      | Z-Carb XPR       | Z-Carb XPR       | Z-Carb HPR       | Z-Carb HPR       | Z-Carb HPR       |  |  |  |  |  |  |  |  |
| STEPOVER % OF DC (Ae)               | 25% Ae 🗸 🗸       | 25% Ae 🗸 🗸       | 25% Ae 🗸 🗸       | 25% Ae 🗸         | 25% Ae 🗸         |  |  |  |  |  |  |  |  |
| SPEED OVERRIDE                      | ~                | ~                | ~                | *                | *                |  |  |  |  |  |  |  |  |
| FEED OVERRIDE                       | ~                | ~                | ~                | *                | *                |  |  |  |  |  |  |  |  |
| Radial Engagement Angle**           | 60°              | 60°              | 60°              | 60°              | 60°              |  |  |  |  |  |  |  |  |
| Ae of Effective Diameter (inch)     | 0.0788           | 0.0984           | 0.1181           | 0.0788           | 0.0788           |  |  |  |  |  |  |  |  |
| Ap Max or Programmed (inch)         | 0.7480           | 0.8661           | 1.0236           | 0.9449           | 0.7087           |  |  |  |  |  |  |  |  |
| SFM                                 | 402.0            | 405.0            | 297.0            | 295.0            | 295.0            |  |  |  |  |  |  |  |  |
| RPM                                 | 4875.0           | 3930.0           | 2402.0           | 3577.0           | 3577.0           |  |  |  |  |  |  |  |  |
| IPTIPT                              | 0.001063         | 0.001448         | 0.002245         | 0.001181         | 0.001300         |  |  |  |  |  |  |  |  |
| IPM                                 | 20.73            | 22.76            | 26.96            | 21.12            | 23.25            |  |  |  |  |  |  |  |  |
| MRR*** (in3/min), Ae x Max Ap x IPM | 1.22             | 1.94             | 3.26             | 1.57             | 1.30             |  |  |  |  |  |  |  |  |
| Power required at motor**** (HP)    | 3.35             | 4.96             | 7.94             | 4.14             | 3.53             |  |  |  |  |  |  |  |  |
| Power required at spindle**** (HP)  | 2.20             | 3.49             | 5.87             | 2.83             | 2.34             |  |  |  |  |  |  |  |  |

Return to Calculation

The **Comparison Tool** allows you to enter up to five EDPs and a stepover for each to compare MRR for each scenario. Remember that MRR is a theoretical number and can be used to compare tools in similar toolpaths.

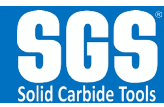

|                           | XPERT               | 1                           | *                                                                         | . 4                                                                  |                                                                                                    |                                                             |      |                   |
|---------------------------|---------------------|-----------------------------|---------------------------------------------------------------------------|----------------------------------------------------------------------|----------------------------------------------------------------------------------------------------|-------------------------------------------------------------|------|-------------------|
|                           | C RT                | -                           | MATERIAL<br>DISPLAY UNITS<br>COOLANT<br>IDIOD CONTOUR<br>DIA PRIOR TO CUT | APPLICATION IN<br>STEEL   Tool, Mo<br>FRACTIONAL<br>FLOOD, MIST, DRY | NFORMATION<br>Id & Die   28 to 35 HRc   I<br>SFM OVERRIDE<br>FEED OVERRIDE<br>MAX RPM OVERRIDE<br>PART OF CS CUTTING                                                                                                    | 02 , H13 , P20<br>NO OVERRIDE<br>NO OVERRIDE<br>NO OVERRIDE | DATE | December 19, 2024 |
| SERIES<br>PRODUCT EDP     | Z-Carb HPR<br>37100 | PROGRAMMED AP<br>TILT ANGLE | NO OVERRIDE<br>NO OVERRIDE                                                |                                                                      | (                                                                                                    | Ż                                                           |      | ET I              |
|                           | TOOL SPECIFICATIONS | 3                           |                                                                           |                                                                      | CA                                                                                                    | BB-HPR                                                      |      |                   |
| CATEGORY                  | HIGH PERFORMANCE    | SHANK TYPE                  | WELDON FLAT                                                               |                                                                      | HIGH PS                                                                                                    | INFORMANCE ROUGHER                                          |      |                   |
| TOOL UNITS - CATALOG CODE | FRACTIONAL - Z5CR   | DC                          | 0.75                                                                      |                                                                      |                                                                                                    |                                                             |      |                   |
| CUTTING EDGES             | 5                   | RE                          | 0.19                                                                      |                                                                      |                                                                                                    |                                                             |      |                   |
| CUTTING EDGE STYLE        | CONTINUOUS          | APMX                        | 0.875                                                                     | 1.1                                                                  | LF                                                                                                    | -                                                           |      |                   |
| END CONFIGURATION         | CORNER RADIUS       | LF                          | 4                                                                         | -/                                                                   | APMX-                                                                                                    | 1                                                           |      |                   |
| HELIX                     | 37°                 | DCON                        | 0.75                                                                      | alle pro 5                                                           |                                                                                                    | 1                                                           |      |                   |
| CENTER CUTTING            | NO                  | LU                          | -                                                                         | 18 00 2                                                              | and the second second s | DCON                                                        |      |                   |
| COATING                   | TI-NAMITE M         | DN                          | -                                                                         | NCD                                                                  |                                                                                                    | ŕ                                                           |      |                   |
| TAPER ANGLE               |                     | TIP DIAMETER                | -                                                                         | RE                                                                   |                                                                                                    |                                                             |      |                   |

The summary page gives you all the selected application data and allows you to **Print Summary Page**, which will create a single page PDF, which can then be printed from your computer.

| MILLING DATA FOR SELECTED TOOL |             |                                   |                |                |                                          |         |         |         | RADIAL     | . MILLING |              |             |         |         |         |         | UNIQUE  |              |          |
|--------------------------------|-------------|-----------------------------------|----------------|----------------|------------------------------------------|---------|---------|---------|------------|-----------|--------------|-------------|---------|---------|---------|---------|---------|--------------|----------|
|                                |             |                                   |                |                |                                          | Heavy   |         |         | Moderate   |           |              |             |         |         |         |         |         | Floor Finish | STEPOVER |
| <b>N</b>                       |             | Radial Percentage (% DC)          |                |                | 100%                                     | 75%     | 50%     | 40%     | 33%        | 25%       | 20%          | 15%         | 10%     | 7%      | 5%      | 2%      | ≤2%     | Up to 100%   |          |
|                                | Rank:       | Best ★                            | Better 🕁       | Good o         | *                                        | \$      | *       | *       | *          | *         | *            | *           | *       | ×       | ×       | ×       | ×       | *            | 0%       |
|                                |             |                                   | Radial Enga    | gement Angle   | 180%                                     | 120%    | 90%     | 78%     | 71%        | 60%       | 53%          | 46%         | 37%     | 31%     | 26%     | 16%     | 16%     | Up to 180*   | 0        |
|                                |             | Aeo                               | of Effective D | iameter (inch) | 0.7500                                   | 0.5625  | 0.3750  | 0.3000  | 0.2475     | 0.1875    | 0.1500       | 0.1125      | 0.0750  | 0.0525  | 0.0375  | 0.0150  | 0.0150  | 0.7500       | 0.0000   |
| 1                              |             | Ap                                | Max or Progr   | ammed (inch)   | 0.7500                                   | 0.7500  | 0.9375  | 0.8750  | 0.8750     | 0.8750    | 0.8750       | 0.8750      | 0.8750  | 0.8750  | 0.8750  | 0.8750  | 0.8750  | 0.0150       | 0.8750   |
| 1                              |             |                                   | <u> </u>       | SFM            | 198                                      | 217     | 238     | 262     | 277        | 297       | 314          | 335         | 356     | 396     | 436     | 495     | 495     | 297          | 495      |
| 1                              |             |                                   |                | RPM            | 1008                                     | 1107    | 1210    | 1336    | 1412       | 1513      | 1599         | 1707        | 1815    | 2017    | 2219    | 2521    | 2521    | 1513         | 2521     |
| 1                              |             |                                   |                | IPT            | 0.00258                                  | 0.00258 | 0.00258 | 0.00265 | 0.00275    | 0.00298   | 0.00323      | 0.00362     | 0.00431 | 0.00506 | 0.00593 | 0.00923 | 0.00207 | 0.00258      | 0.01298  |
| 1                              |             |                                   |                | IPM            | 13.03                                    | 14.31   | 15.63   | 17.70   | 19.40      | 22.57     | 25.83        | 30.89       | 39.09   | 51.06   | 65.76   | 116.33  | 26.06   | 19.54        | 163.68   |
| 1                              |             | MRR (in                           | 3/min), Ae x I | Max Ap x IPM   | 7.33                                     | 6.04    | 5.50    | 4.65    | 4.20       | 3.70      | 3.39         | 3.04        | 2.57    | 2.35    | 2.16    | 1.53    | 0.34    | 0.22         | 0.00     |
| 1                              |             | Po                                | wer required   | at motor (NP)  | 17.09                                    | 14.18   | 12.97   | 11.05   | 10.05      | 8.93      | 8.23         | 7.44        | 6.37    | 5.88    | 5.45    | 4.04    | 1.37    | 1.09         | 0.60     |
| 1                              |             | Pow                               | er required a  | t spindle (HP) | 13.19                                    | 10.86   | 9.89    | 8.36    | 7.56       | 6.66      | 6.10         | 5.47        | 4.62    | 4.22    | 3.88    | 2.75    | 0.62    | 0.40         | 0.00     |
|                                | Max Depth p | x Depth per Ramp Recommended 0.75 |                |                | AXIAL ENTRY: PLUNGE, STRAIGHT RAMP ANGLE |         |         |         |            |           |              |             |         |         |         |         |         |              |          |
| 1                              |             |                                   | (inch          | )              | 90"                                      | 45*     | 25*     | 15*     | 10*        | 9*        | 8"           | 7*          | 6*      | 5*      | 4*      | 3*      | 2*      | 1*           |          |
|                                | Di          | stance at N                       | lax Depth pe   | r Ramp (inch)  | -                                        |         | -       | -       | -          | -         | -            | 6.881       | 7.905   | 9.339   | 11.489  | 15.071  | 22.234  | 43.721       |          |
|                                |             |                                   |                | SFM            | -                                        |         | -       | -       | -          | -         | -            | 198         | 198     | 217     | 230     | 238     | 262     | 277          |          |
|                                |             |                                   |                | RPM            | -                                        | •       |         | -       | -          | -         | -            | 1008        | 1008    | 1107    | 1169    | 1210    | 1336    | 1412         |          |
|                                |             |                                   |                | IPT            | -                                        | -       |         | -       | -          | -         | -            | 0.00142     | 0.00155 | 0.00181 | 0.00207 | 0.00258 | 0.00284 | 0.00310      |          |
| 1                              |             |                                   |                | IPM            | •                                        | -       | ·       | -       | •          | -         | •            | 7.17        | 7.82    | 10.01   | 12.08   | 15.63   | 18.99   | 21.89        |          |
|                                | Diameter R  | ange (inch                        | ) Minimum      | 0.975          |                                          |         |         |         |            | AXIA      | L ENTRY: HEL | ICAL RAMP A | NGLE    |         |         |         |         |              |          |
| - L                            |             |                                   | Maximum        | 1.125          | 30*                                      | 25*     | 20*     | X.      | 10*        | 9*        | 8"           | 7*          | 6"      | 5*      | 4*      | 3*      | 2*      | 1*           |          |
| 1                              | Drop        | Per Rev at                        | t Maximum D    | iameter (inch) | -                                        | -       | -       | •       | •          | -         | -            | 0.145       | 0.124   | 0.103   | 0.082   | 0.062   | 0.041   | 0.021        |          |
|                                |             |                                   |                | SFM            | -                                        | -       | -       | -       | <u>\</u> . | -         | -            | 217         | 230     | 238     | 262     | 277     | 297     | 314          |          |
|                                |             |                                   |                | RPM            | •                                        | -       | •       | -       |            | -         | •            | 1107        | 1169    | 1210    | 1336    | 1412    | 1513    | 1599         |          |
|                                |             |                                   |                | IPT            | -                                        | -       | -       | -       | -          |           | -            | 0.00181     | 0.00194 | 0.00207 | 0.00233 | 0.00258 | 0.00284 | 0.00310      |          |
|                                |             |                                   |                | IPM            |                                          | -       | -       | -       | -          |           | -            | 10.01       | 11.33   | 12.51   | 15.54   | 18.24   | 21.50   | 24.79        |          |

Return to Calculation Print Summary Page

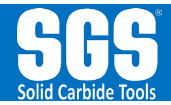

| APPLICATION EXPERT                        |          |           |             |         |            | DIA PR   | OR TO CUT |           |                | PART OF (     | CS CUTTING | 1000        | ENNIDE  | -       |             |                 |    |      |  |
|-------------------------------------------|----------|-----------|-------------|---------|------------|----------|-----------|-----------|----------------|---------------|------------|-------------|---------|---------|-------------|-----------------|----|------|--|
| SERIES                                    | Z-       | Carb HPR  |             | PROG    | RAMMED AP  | NO OV    | ERRIDE    |           |                |               |            | 20          |         |         |             | 6               |    |      |  |
| PRODUCT EDP                               |          | 37100     |             |         | TILT ANGLE | NO OV    | ERRIDE    |           |                |               |            | 7           |         |         | 7           | 1               |    |      |  |
|                                           | T        | OOL SPEC  | CIFICATIONS | S       |            |          |           |           |                |               | C          |             | HPR     |         |             | //              |    |      |  |
| CATEGORY                                  | HIGH PI  | ERFORMA   | ANCE        | ę       | SHANK TYPE | WELDO    | IN FLAT   |           |                |               | MG         | PERFORMANCE | DUGHER  |         | 01          |                 |    |      |  |
| TOOL UNITS - CATALOG CODE                 | FRACT    | IONAL - Z | SCR         |         | DC         | 0.       | 75        |           |                |               |            |             |         |         | P           |                 |    |      |  |
|                                           | 0.01     | 5         | <u></u>     |         | RE         | 0.       | 19        |           |                |               |            |             |         |         |             |                 |    |      |  |
|                                           | COR      | NER RADI  |             |         | APMA       | 0.0      | 1         |           |                | APMX-         | LF         | -           |         |         |             |                 |    |      |  |
| HELIX                                     | UUN      | 37°       |             |         | DCON       | 0        | 75        |           | . +            |               |            |             | +       |         |             |                 |    |      |  |
| CENTER CUTTING                            |          | NO        |             |         | LU         | 0.       |           | Cont      | tact Details   | A COLOR AND   |            |             |         |         |             |                 |    |      |  |
| COATING                                   | TI-      | NAMITE N  | 1           |         | DN         |          |           | 1         |                |               |            |             |         |         |             |                 |    |      |  |
| TAPER ANGLE                               |          | -         |             | TI      | P DIAMETER |          |           | Г         |                |               |            |             |         |         |             |                 |    |      |  |
| MILLING DATA FOR SELECTED TOO             | L        |           | Heavy       | -       | -          | Moderate | -         | 1         | USER           | NAME<br>EMAIL |            |             |         |         |             | NAM<br>KSPT EMA | IE |      |  |
| Radial Percentage (                       | % DC)    | 100%      | 75%         | 50%     | 40%        | 33%      | 25%       |           |                | PHONE         |            |             |         |         |             | PHO             | NE |      |  |
| Rank: Best ★ Better ☆ Go                  | od o     | *         | *           | *       | *          | *        | *         |           |                |               |            |             |         |         |             |                 |    |      |  |
| Radial Engagemen                          | t Angle  | 180%      | 120%        | 90%     | 78%        | 71%      | 60%       | _         | ADDITIC        | DNAL          |            |             |         |         |             |                 |    |      |  |
| Ae of Effective Diameter                  | r (inch) | 0.7500    | 0.5625      | 0.3/50  | 0.3000     | 0.24/5   | 0.18/5    | _         | COMME          | NTS           |            |             |         |         |             |                 |    |      |  |
| Ap Max or Programmed                      | (inch)   | 108       | 217         | 238     | 262        | 277      | 207       | _         |                |               |            |             |         |         |             |                 | 11 |      |  |
|                                           | RPM      | 1008      | 1107        | 1210    | 1338       | 1412     | 1513      | _         |                |               |            |             |         |         |             |                 |    |      |  |
|                                           | IPT      | 0.00258   | 0.00258     | 0.00258 | 0.00265    | 0.00275  | 0.00298   |           |                |               |            |             |         |         |             |                 |    |      |  |
|                                           | IPM      | 13.03     | 14.31       | 15.63   | 17.70      | 19.40    | 22.57     | _         |                |               |            |             |         |         | Print Summa | y Page          |    |      |  |
| MRR (in3/min), Ae x Max Ap                | x IPM    | 7.33      | 6.04        | 5.50    | 4.65       | 4.20     | 3.70      |           |                |               |            |             |         |         |             |                 |    | <br> |  |
| Power required at moto                    | or (HP)  | 17.09     | 14.18       | 12.97   | 11.05      | 10.05    | 8.93      |           |                |               |            |             |         |         |             |                 |    |      |  |
| Power required at spind                   | le (HP)  | 13.19     | 10.85       | 9.89    | 8.36       | 7.56     | 6.66      |           |                |               |            |             |         |         |             |                 |    |      |  |
| ax Depth per Kamp Recommended 0<br>(inch) | .15      | 90°       | 45°         | 25°     | 15°        | 10°      | Q°        | 8°        | 7º             | 6°            | 5°         | 4°          | 3°      | 2°      | 10          |                 |    |      |  |
| Distance at Max Depth per Ram             | (inch)   | -         | -           | -       | -          | -        | -         | -         | 6.881          | 7.905         | 9.339      | 11.489      | 15.07   | 22.234  | 43.721      |                 |    |      |  |
|                                           | SFM      | -         | -           | -       | -          | -        | -         | -         | 198            | 198           | 217        | 230         | 238     | 262     | 277         |                 |    |      |  |
|                                           | RPM      | -         | -           | -       | -          | -        | -         | -         | 1008           | 1008          | 1107       | 1169        | 1210    | 1336    | 1412        |                 |    |      |  |
|                                           | IPT      | -         | -           | -       | -          | -        | -         | -         | 0.00142        | 0.00155       | 0.00181    | 0.00207     | 0.00258 | 0.00284 | 0.00310     |                 |    |      |  |
|                                           | IPM      |           | -           | -       |            | -        |           | -         | 7.17           | 7.82          | 10.01      | 12.08       | 15.63   | 18.99   | 21.89       |                 |    |      |  |
| Diameter Range (inch) Minimum 0.          | 125      | 202       | 259         | 202     | 459        | 402      | AXIA      | LENIRY: I | HELICAL RAMP / | WGLE          | E1         | -           | - 29    |         | 49          |                 |    |      |  |
| Dron Per Rev at Maximum Diamete           | (inch)   | 30        |             | 20      | 13         | -        | 9.        | 0.        | 0.145          | 0.124         | 0.193      | 0.082       | 0.062   | 0.041   | 0.021       |                 |    |      |  |
| Drop r ci nev al maximum Diamete          | SEM      | -         | -           | -       | -          | -        | -         | -         | 217            | 230           | 238        | 262         | 277     | 297     | 314         |                 |    |      |  |
|                                           | RPM      | -         | -           | -       | -          | -        | -         |           | 1107           | 1169          | 1210       | 1336        | 1412    | 1513    | 1599        |                 |    |      |  |
|                                           | _        | -         | -           | -       | -          | -        | -         | -         | 0.00181        | 0.00194       | 0.00207    | 0.00233     | 0.00258 | 0.00284 | 0.00310     |                 |    |      |  |
|                                           | IPT I    |           |             |         |            |          |           |           |                |               |            | 1           |         | _       |             |                 |    |      |  |

Contact Information and Additional Comments entered here will be entered directly into the PDF.

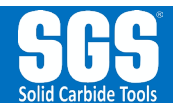

### For additional help or to provide feedback use one of the resources below.

- 1. Email apexsupport@kyocera-sgstool.com
- 2. Fill out the Support form on the <u>APEX web page</u>.
- 3. Contact your local Sales Engineer using this <u>locator map</u>.